はじめに

## タブレットやスマートフォンでサクサク使える2つのアプリ版 パソコンなどでじっくり取り組みたいときに適したWeb版 利用シーンに合わせて、自由に使い分けよう

どちらも、取り組める内容・記録できる機能などは同じです

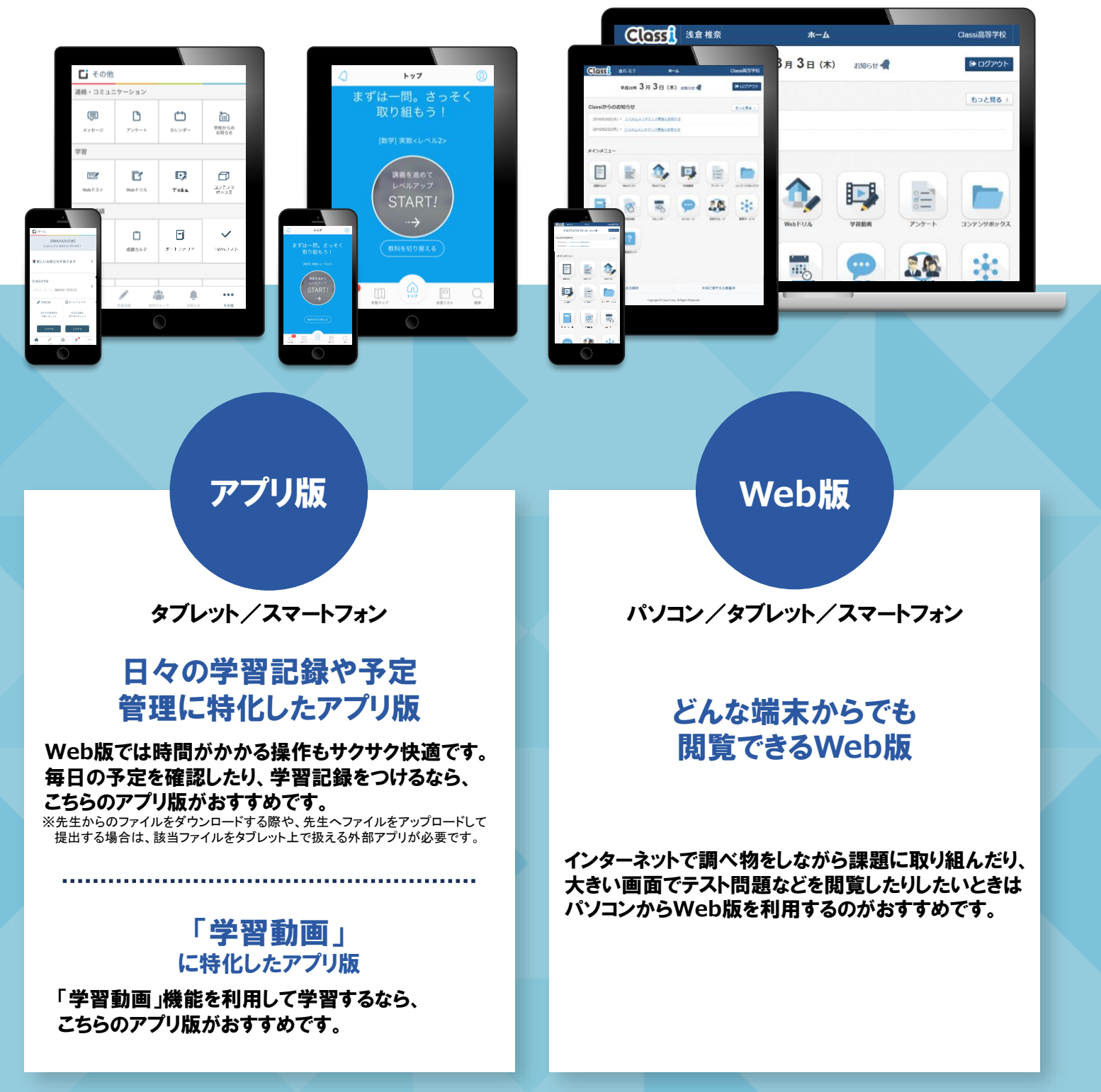

# - アプリ版 ホーム画面の見方

### Classi Classi生徒用アプリ

#### アプリを開くと、その日にチェックすべきことが、ひと目でわかります!

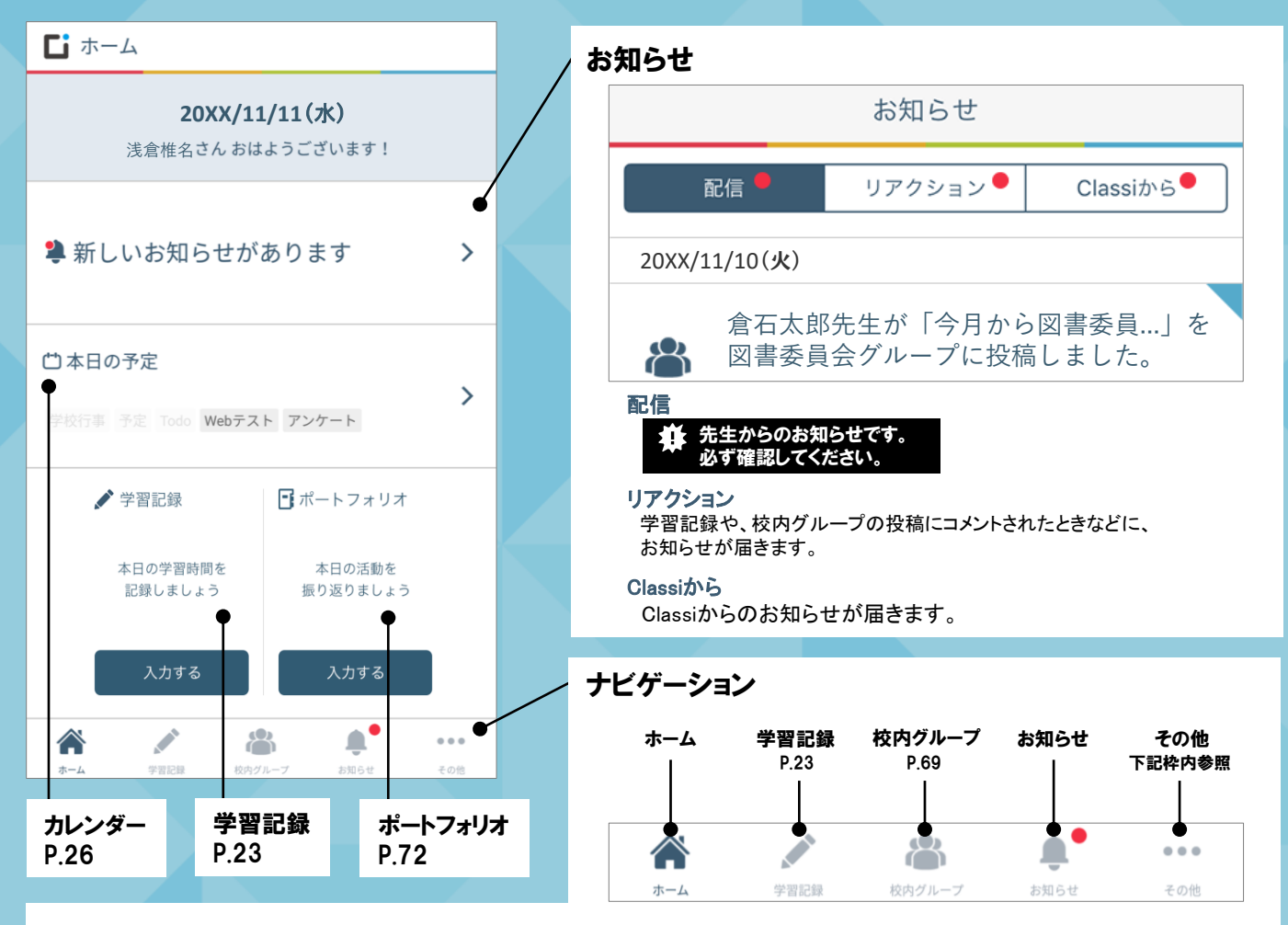

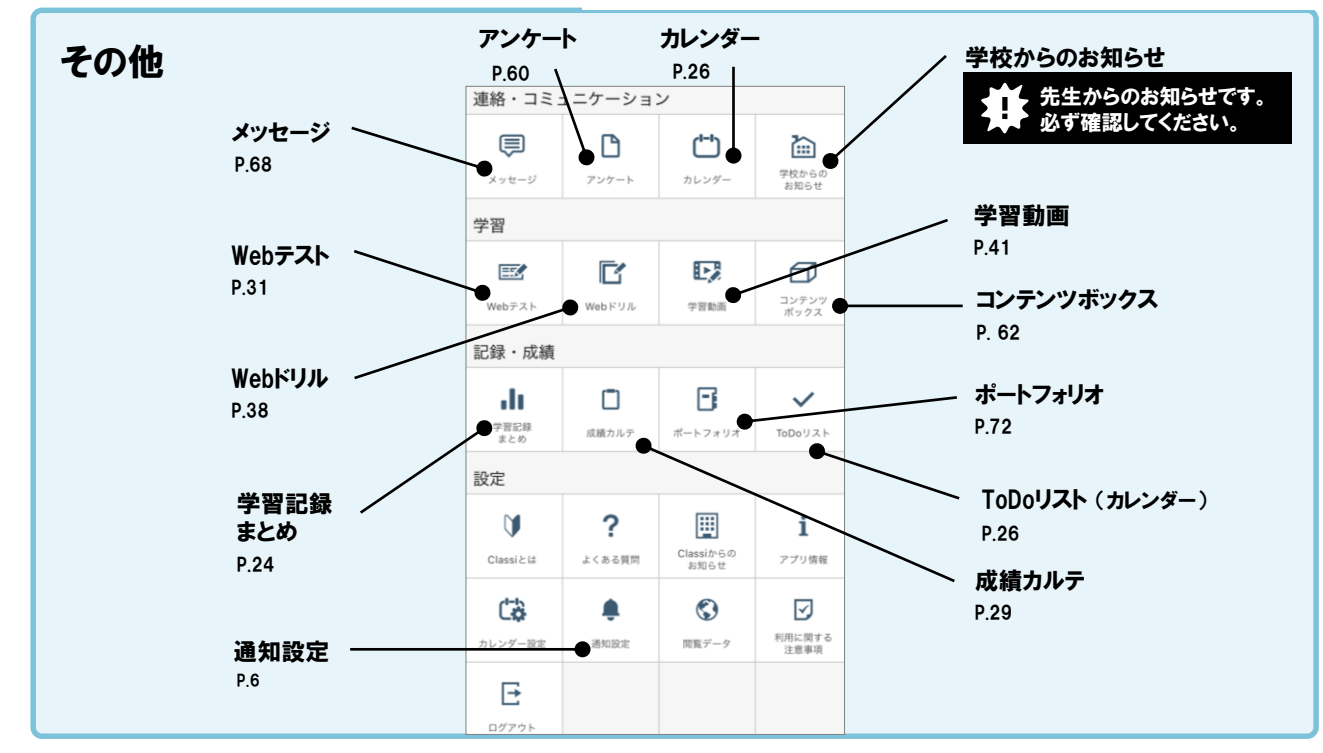

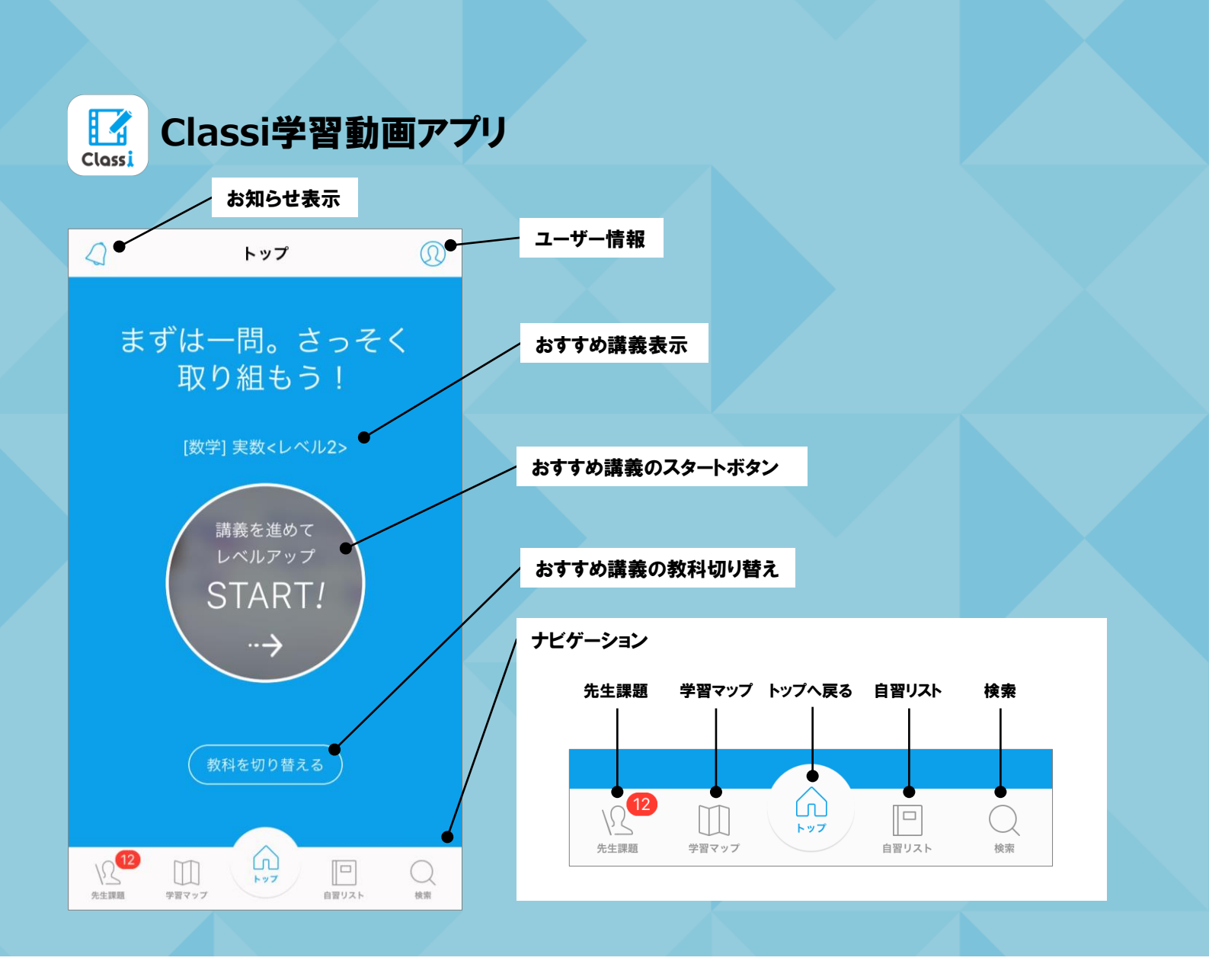

### 「Classi 生徒用アプリ」の「学習動画」をタップすると 「Classi 学習動画アプリ」が起動します

| 連絡・コミュ      | ・コミュニケーション |                   |                |  |  |
|-------------|------------|-------------------|----------------|--|--|
| ē           | ۵          | <b>()</b>         |                |  |  |
| メッセージ       | アンケート      | カレンダー             | お知らせ           |  |  |
| 字習          |            | $\frown$          |                |  |  |
| EZ.         | Ľ          | E.                | Ø              |  |  |
| Webテスト      | Webドリル     | 学習動面              | コンテンツ<br>ボックス  |  |  |
| 記録・成績       |            |                   |                |  |  |
| alı –       |            |                   | ~              |  |  |
| 学習記録<br>まとめ | 成績カルテ      | ボートフォリオ           | ToDoリスト        |  |  |
| 設定          |            |                   |                |  |  |
| V           | ?          |                   | i              |  |  |
| Classiとは    | よくある質問     | Classiからの<br>お知らせ | アプリ情報          |  |  |
| Ċ\$         | ÷          | ٢                 |                |  |  |
| カレンダー設定     | 通知設定       | 閲覧データ             | 利用に関する<br>注意事項 |  |  |
| F           |            |                   |                |  |  |
|             |            |                   |                |  |  |

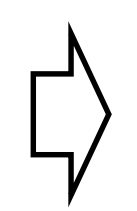

※動画アプリをインストールしていない 場合は、Web版の「学習動画」が表示 されます。

※初めて動画アプリを利用する場合は、 ログインが必要です。 (Classilにログインするときと同じID・パスワードで ログインできます)

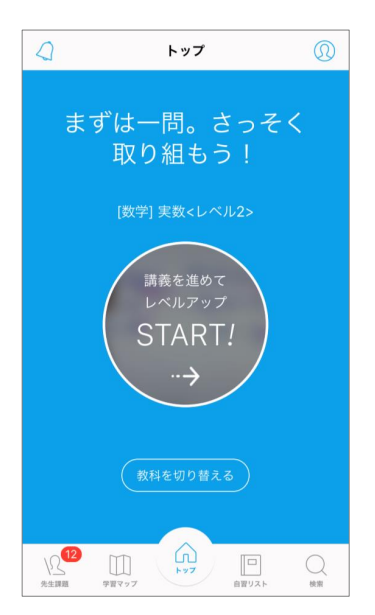

# Web版 ホーム画面の見方

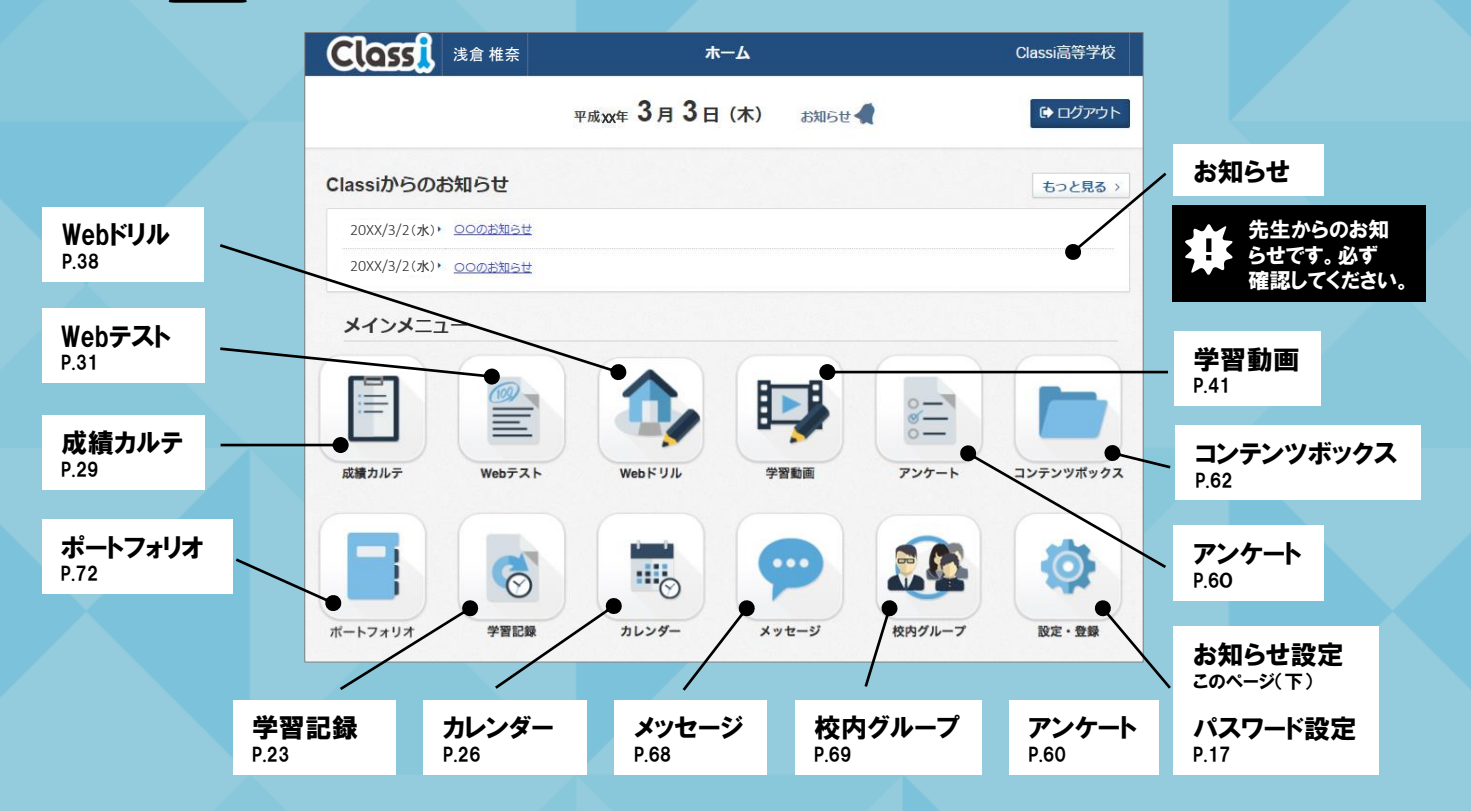

■要 ●通知設定について

通知受信の可否は自分で設定できます。アプリ版とWeb版を両方使う場合は、それぞれに設定をおこなってください。 ※[お知らせ設定]の設定内容はアプリ版とWeb版の間で同期されません。 ※先生の指示がある場合は、それに従って設定してください。

| <                             | 通知設定 | 完了         |
|-------------------------------|------|------------|
|                               |      |            |
| 学校からのお知らせ                     |      |            |
| 学習記録                          |      |            |
| アンケート<br>受賞・営士期間の前日・コメント      |      | C          |
| Webテスト<br>配信・奥出期限の前日・コメント     |      |            |
| 校内グループ<br>投稿・自分の技績への見ました/コメント |      | C          |
| メッセージ<br>受信                   |      |            |
| カレンダー<br>ToDoの期限日             |      |            |
| コンテンツボックス<br>コンテンツの共有         |      | $\bigcirc$ |
| 成績カルテ<br>成績物の更新               |      | C          |
| ポートフォリオ<br>課題 · コメントの受信       |      |            |
|                               |      |            |

|               |                                                      | $\sim$              | $\sim$ |
|---------------|------------------------------------------------------|---------------------|--------|
| 学校からの<br>お知らせ | 学校からのお知らせがあったとき                                      | 受け取る                | 受け取る   |
| 学習記録          | 自分の学習記録に先生からのコメントがあったとき                              | 受け取る                | 受け取る   |
| アンケート         | アンケートを受信したとき、そのアンケートの提出期<br>限の前日になったとき               | 受け取る                | 受け取る   |
| Webテスト        | Webテストを受信したときや、そのWebテストの提出<br>期限の前日になったとき、コメントがあったとき | 受け取る                | 受け取る   |
| 校内グループ        | 自分が所属する校内グルーブへの投稿があったとき、<br>自分の投稿にコメントがついたとき         | 受け取る                | 受け取る   |
| メッセージ         | 先生や他の生徒からメッセージを受信したとき                                | 受け取る                | 受け取る   |
| カレンダー         | 自分が設定したToDoの期限日になったとき                                | 受け取る                | 受け取る   |
| コンテンツ<br>ボックス | コンテンツ・フォルダが自分に共有されたとき                                | 受け取らない              | 受け取る   |
| 成績カルテ         | 自分の成績情報が更新されたとき                                      | 受け取る                | 受け取る   |
| 学習動画          | 先生からの課題を受信したとき、取組期限前日に<br>なったとき                      | 受け取る<br>※学習動画アプリで設定 | 受け取る   |
| ポートフォリオ       | ポートフォリオで課題やアルバムを受信したとき、<br>自分の活動記録にコメントがあったとき        | 受け取る                | 受け取る   |

■ アプリ版 初期設定

❑ Web版 初期設定